### User's Manual

MVPX2UM/D Rev. 0.4, 11/2001

MVP X2 RISC Microprocessor Evaluation Platform User's Manual

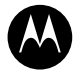

MOTOROLA intelligence everywhere" digitaldna"

#### **CPD** Applications

Welcome to MVP, Motorola's Multi-processing Verification Platform.

MVP is a hardware and software development platform which can be used to evaluate the performance and features of a multi-processing system using Motorola microprocessors which implement the PowerPC architecture.

This User's Manual covers the following issues:

| Торіс                           | Page |
|---------------------------------|------|
| Section 2, "Setup"              | 3    |
| Section 3, "Configuration"      | 5    |
| Section 4, "Programmers Model"  | 12   |
| Section 5, "Development Issues" | 16   |
| Section 6, "Other Information"  | 20   |

To locate any published errata or updates for this document, refer to the website at http://www.mot.com/SPS/RISC/smartnetworks/.

# 1.1 Introduction

The Multi-processing Verification Platform, or "MVP" for short, is an evaluation board which contains two MPC7450 "V'ger" processors coupled with the Marvell GT64260 Memory/PCI Controller. In addition MVP contains four PCI slots and a VIA PIPC providing USB, IDE and other typical PC I/O peripherals. Figure 1. shows a block diagram of the MVP system.

Figure 1 shows a general block diagram of the major MVP components.

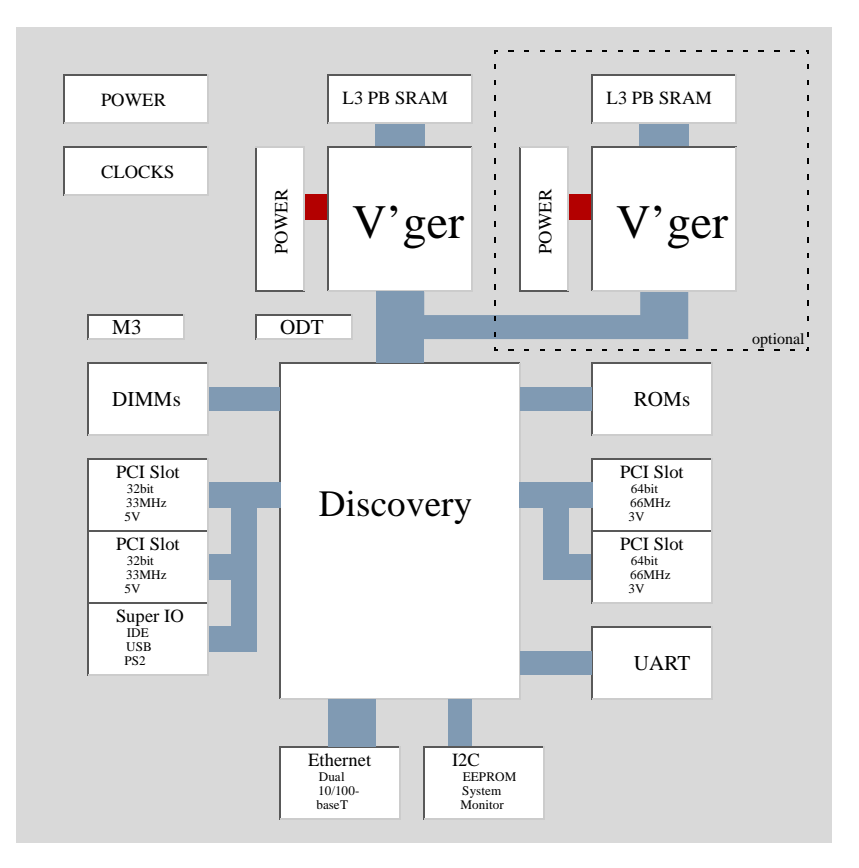

Figure 1. MVP Block Diagram

Refer to the MVP Design Workbook for details on the architecture and design of MVP.

# 2 Setup

MVP is shipped with the DINK32 Version 12.3 (or newer) debugger loaded into one of the two flash memory arrays. DINK has the capability to download and save to flash other OS bootloaded code such as for QNX, Linux or VxWorks. If you will be running other operating systems, refer to the respective installation and setup instructions. Most OS boot code makes some use of the serial port, if only for progress messages, so the typical DINK setup may be useful.

To setup your system, you will need the following material:

- MVP system
- Mac, PC or workstation running a terminal program.
- Null-modem cable (not included -- see appendix for details).

Connect the system as shown in Figure 2. Figure 2.

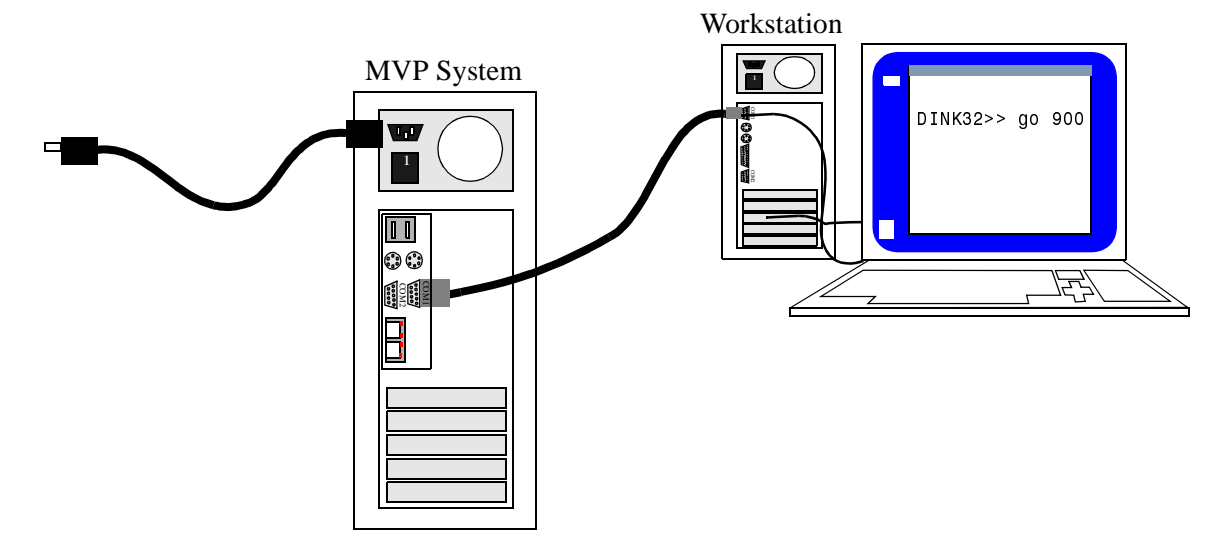

Figure 2. MVP Setup Diagram

Installation steps:

- 1. Connect the MVP system to a 120 VAC source using the supplied AC power code. For international operation at 240 VAC, replace the connector with an appropriately-keyed power cable and change the voltage operation switch from "115" to "230".
- 2. Attach a null-modem cable between the MVP COM1 port (top-most of the stacked DB9 connectors, as shown in Figure 2.) to the PC (or workstation) serial port (usually COM1).
- 3. Startup a terminal emulator program. Common terminal emulators include "Hyperterminal", available for free with most Windows PCs, and many commercial programs such as Hayes "SmartComm". Setup the PCs terminal program to use the following settings:
  - 9600 Baud
  - 8 Bits
  - No Parity
  - 1 Stop Bit
  - No Handshaking

#### Introduction

- Terminal Emulation: any
- 4. Turn the power supply on using the switch at the back of the MVP chassis near the power cord. DINK will start and print a banner:

```
Memory Enabled: [ 128MB at CL=3 ]
Caches Enabled: [ L1-ICache L1-DCache L2-Cache(256K) L3-Cache(2M) ]
Register Inits: [ 32 GPRs, 32 FPRs, 286 SPRs ]
Assembler Init: [ 286 opcodes ]
###### ### #
                 # #
                       # #####
                                  #####
#
     #
        # ##
                 # # # # #
                                     #
#
     #
        #
           # #
                 # # #
                               #
                                       #
     #
        #
           # # # ##
                          #####
                                 #####
#
#
     #
        #
           #
              # # # #
                            # #
#
     #
        # #
                ## # # #
                               # #
###### ### #
                 # # # ##### #######
            ( ((AltiVec)))
(
        (
                                 )
                                            )
  Version : 12.3, Metaware Build
 Released : Oct 25, 2001
Written by : Motorola's RISC Applications Group, Austin, TX
    System : MVP Multi-processor V'ger Platform, 60XBus
 Processor : MPC7450 V2.1 @ 800 MHz, Memory @ 100 MHz
   Memory : 128MB at 3/1/1/1
Copyright Motorola Inc. 1993-2001
Refer to 'history.c' for release info, changes, errata and fixes.
MultiProcessor Status:
  CPU0: MPC7450 @ 800 MHz active
  CPU1: MPC7450 @ 800 MHz active
DINK32 [MPC7450 #0] >>
```

At this point, DINK is ready to accept user commands such as downloading and starting code or assembling user programs. Refer to the DINK User's Manual for more details on using DINK. If using another ROM, such as for an OS, follow the instructions for the ROM.

# 3 Configuration

MVP is shipped ready to run the DINK firmware by default. Memory and cache configuration is set by the DINK software (see the DINK user's manual for details). Other options, such as system bus frequency are set with switches on the MVP motherboard.

To re-configure the system, remove the AC cord and open the chassis cover by removing the four Philips-head screws from the back of the chassis, exposing the motherboard.

It may be easier to reconfigure the system by also removing the two screws holding the slide-in motherboard frame to the chassis. If desired, slide it out partially so the front-panel switches are not disconnected.

All options on MVP are set via four 8-position 'DIP' switches, as shown in Figure 3.

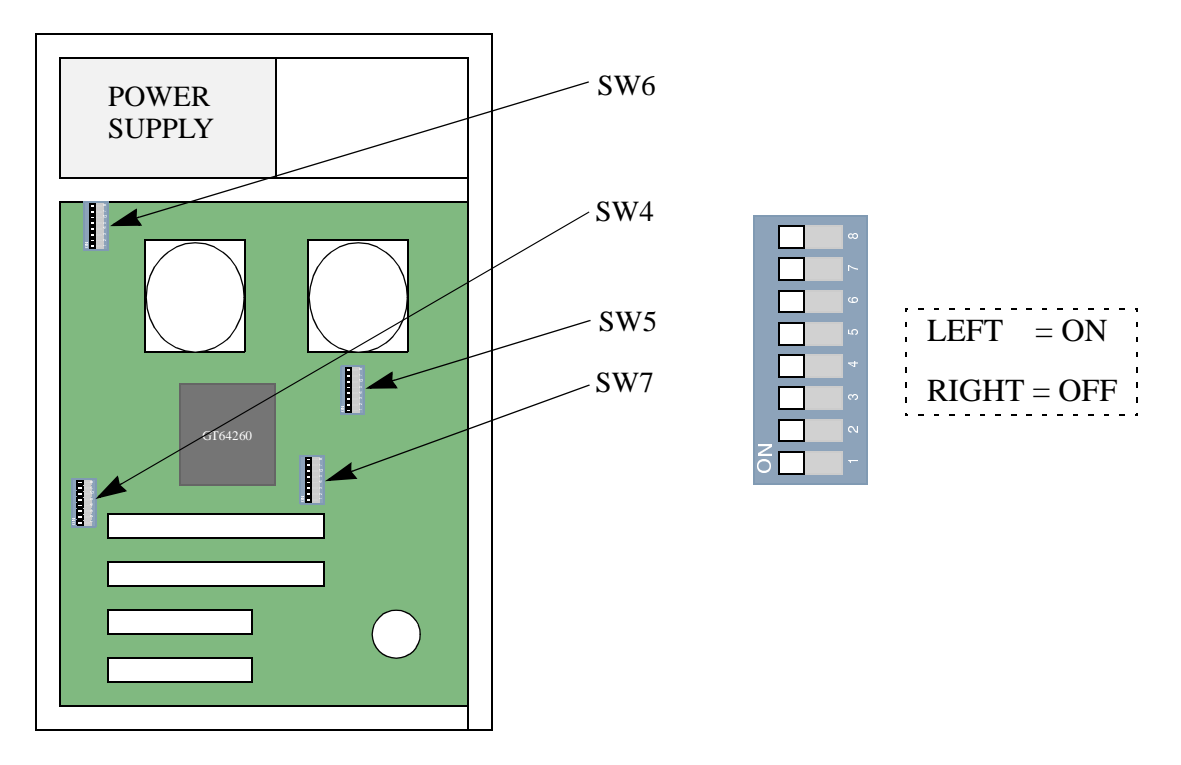

Figure 3. MVP in an ATX Chassis

The switches have the same orientation; with the system standing vertically, the switches operate as shown where "ON" is to the left and "OFF" is to the right.

All configuration switches should be changed with the power off; most changes only take effect on a system power-on reset. The system pushbutton reset is not necessarily sufficient.

| Table 1. | MVP | Configuration | Switches |
|----------|-----|---------------|----------|
|----------|-----|---------------|----------|

| Switch | No  | Option     | Default<br>Setting | Description     |
|--------|-----|------------|--------------------|-----------------|
| SW7    | 1:8 | Clock Code |                    | See Section 3.1 |

| Switch | No  | Option                      | Default<br>Setting | Description                                           |
|--------|-----|-----------------------------|--------------------|-------------------------------------------------------|
| SW5    | 8   | Bus Mode                    | 1                  | 0 = MPX Bus Mode<br><u>1 = 60X Bus Mode</u>           |
|        | 7   | reserved                    | 1                  | 0 = Normal                                            |
|        | 6   | SSCG Enable                 | 1                  | 0 = SS Enable<br><u>1 = SS Disable</u>                |
|        | 1:5 | Primary CPU PLL(0:4)        | 01100              | See MPC745X HW spec                                   |
| SW6    | 7:8 | ROM Mode                    | 00                 | See Table 9                                           |
|        | 6   | Registered SDRAM Mode       | 0                  | <u>0 = Normal DIMMs</u><br>1 = Registered DIMMs       |
|        | 1:5 | Secondary CPU PLL(0:4)      | 01100              | See MPC745X HW spec                                   |
| SW4    | 1   | reserved                    | 0                  | <u>0 = Normal</u><br>1 = TBD                          |
|        | 2   | Flash Write Protect         | 0                  | 0 = Flash Writes Disabled<br>1 = Flash Writes Enabled |
|        | 3   | Discovery Serial Initialize | 1                  | 0 = Serial Init Enabled<br>1 =Serial Init Disabled    |
|        | 4   | Discovery Bus Mode          | 0                  | <u>0 = 60X Bus Mode</u><br>1 =MPX Bus Mode            |
|        | 5   | Discovery Arbiter Enable    | 1                  | 0 = Arbiter Disabled<br>1 =Arbiter Enabled            |
|        | 6:8 | Discovery PLL Tune          | 000                | 000 = GT64260 Default                                 |

### Table 1. MVP Configuration Switches

## 3.1 SW7 Options

SW7 is located near the right side of the first PCI slot. This switch sets the system processor and memory bus frequency by directly controllering various dividers and operating modes of the MPC972 and MPC961C clock generators. SW7 controls the features shown in Table 2.

| Switch | Name  | Definition | Default |
|--------|-------|------------|---------|
| 1-8    | CLOCK | Clock Code | 8 -     |
|        |       |            | 7 -     |
|        |       |            | 6 -     |
|        |       |            | 5 -     |
|        |       |            | 4 -     |
|        |       |            | 3 -     |
|        |       |            | 2 -     |
|        |       |            | 1-      |

Table 2. MVP SW7 Options

The are numerous possible settings of the eight switchs; most of them are not valid or not useful. Table 3. shows the most useful settings.

| ROMSEL - SW7 |     |     |     |     |     |     |     | Definition |              |              |
|--------------|-----|-----|-----|-----|-----|-----|-----|------------|--------------|--------------|
| 1            | 2   | 3   | 4   | 5   | 6   | 7   | 8   | System Bus | 3.3V PCI Bus | 5.0V PCI Bus |
| On           | Off | On  | Off | On  | Off | On  | Off | 66 MHz     | 66 MHz       | 33 MHz       |
| Off          | Off | Off | Off | Off | On  | Off | On  | 100 MHz    | 66 MHz       | 33 MHz       |
| On           | Off | On  | On  | On  | On  | Off | On  | 133 MHz    | 66 MHz       | 33 MHz       |

Table 3. MVP Clock Options

Refer to the MVP Design Workbook for details on other possible settings.

### 3.2 SW5 Options

SW5 is located near the primary processor heatsink, near the middle of the board. This switch controls the PLL settings for the primary (booting) CPU, as well as some clock and system configuration options. SW5 controls the features described in Table 4.

| Switch | Name      | Definition       | Default |
|--------|-----------|------------------|---------|
| 8      | CPUBUS    | CPU MPX Bus Mode | 8 -     |
| 7      | reserved  | reserved         | 7 -     |
| 6      | SSCGEN    | SSCG Enable      | 6 -     |
| 1-5    | pPLL(0:4) | CPU #1 PLL Code  | 5 -     |
|        |           |                  | 4 -     |
|        |           |                  | 3 -     |
|        |           |                  | 2 -     |
|        |           |                  | 1 - 🗌   |

Table 4. MVP SW5 Options

The default setting may change depending upon processor speed enhancements.

### 3.2.1 CPUBUS

The CPUBUS switch is used to switch the processors between MPX and 60X bus protocols. 60X bus protocol is required for multiprocessing with the GT64260, while MPX or 60X may be used in single-processor configurations. For MP-equipped systems, switching the bus protocol to MPX prevents DINK from activating the second processor, which remains idling.

#### Table 5. MVP CPUBUS Switch

| MPXBUS | Definition              | Notos                             |  |
|--------|-------------------------|-----------------------------------|--|
| SW5-8  | Definition              | Notes                             |  |
| On     | Select MPX Bus Protocol | For single-processor only.        |  |
| Off    | Select 60X Bus Protocol | Normal (required for MP-support). |  |

Note that a separate configuration switch, GTBUS, must be selected to put the GT64260 in MPXBus or 60XBus mode as well. Do not change one without changing the other.

### 3.2.2 SSCGEN

The SSCGEN switch is used to enable the spread-spectrum modulation of the clock generator.

| SSCGEN | Definition                              | Notes                    |  |
|--------|-----------------------------------------|--------------------------|--|
| SW5-6  |                                         | Notes                    |  |
| On     | Enable spread-spectrum clock generation | Modulate clock by -1.25% |  |
| Off    | Disable SSCG                            | Normal                   |  |

Table 6. MVP SSCGEN Switch

The SSCG option is for test purposes only. It modulates the system clock downward -1.25%. While the system is expected to operate fully, there is a slight decrease in performance due to the slowed clock.

### 3.2.3 pPLL

The pPLL switches are used to select the bus-to-core frequency multiplier PLL for the primary (startup) processor. The switch settings below called pPLL(0:4) follow the PLL settings table of the MPC745X hardware specification, where pPLL(0:4) is the same as [PLL\_EXT plus PLL\_CFG(0:3)], in order. To set a bit to "0", set the switch "ON".

| pPLL(0:4): SW5- |     |     | SW5 | -   | 100 MHz Bus    |
|-----------------|-----|-----|-----|-----|----------------|
| 1               | 2   | 3   | 4   | 5   | Definition     |
| On              | Off | On  | Off | Off | 5.0X - 500 MHz |
| On              | Off | On  | Off | Off | 5.5X - 550 MHz |
| On              | Off | Off | On  | Off | 6.0X - 600 MHz |
| On              | On  | Off | On  | Off | 6.5X - 650 MHz |
| On              | On  | On  | Off | On  | 7.0X - 700 MHz |
| On              | On  | On  | On  | Off | 7.5X - 750 MHz |
| On              | Off | Off | On  | On  | 8.0X - 800 MHz |
| Off             | On  | Off | Off | Off | 9.0X - 900 MHz |

Table 7. MVP pPLL Switches

Any valid PLL setting in the hardware specification may be used, provided it meets any restrictions of the hardware specification (i.e. if new PLL settings are added to a hardware spec, they may be used here).

# 3.3 SW6 Options

SW6 is located near the secondary processor heatsink, near the USB ports. This switch controls the PLL settings for the secondary (non-booting) CPU, as well as some memory configuration options. SW6 controls the features described in Table 8.

| Switch | Name    | Definition              | Default |
|--------|---------|-------------------------|---------|
| 8      | ROMMODE | Flash Selection         | 8 -     |
| 7      |         |                         | 7 -     |
| 6      | REGE    | Registered SDRAM Enable | 6 -     |

Table 8. MVP SW6 Options

| Switch | Name      | Definition      | Default |
|--------|-----------|-----------------|---------|
| 1-5    | sPLL(0:4) | CPU #2 PLL Code | 5 -     |
|        |           |                 | 4 -     |
|        |           |                 | 3 -     |
|        |           |                 | 2 -     |
|        |           |                 | 1 -     |

Table 8. MVP SW6 Options

The default setting may change depending upon processor speed enhancements.

### 3.3.1 ROMMODE

The ROMMODE switches select the connections between the GT64260 boot and device chip selects ( $\overline{BOOTCS}$  and  $\overline{DCS3}$ , respectively) and the two flash arrays and the PromJet header. Different ROMMODE settings allow simultaneous use of both flash arrays, or selective replacement of one of the arrays with the PromJet header allowing for quick download of embedded software (such as DINK or OS boot code).

| MPXBUS | MPXBUS | Definition                     | Notes  |  |
|--------|--------|--------------------------------|--------|--|
| SW6-8  | SW6-7  | Definition                     | Notes  |  |
| On     | On     | Boot from boot                 | Normal |  |
| Off    | On     | Boot from aux                  | -      |  |
| On     | Off    | Boot from PromJet              | -      |  |
| Off    | Off    | Boot from boot, PromJet is aux | -      |  |

### Table 9. MVP ROMMODE Switch

To run DINK, both switches must be on. It is recommended that user code be stored in the auxiliary flash, so that DINK is always available for system recovery.

### 3.3.2 REGE

The REGE switch is used to select registered-mode SDRAM. This switch asserts REGE to the SDRAM DIMMs, enabling registered mode, and asserts MPP port 25 (so software can set required bits in the SDRAM control registers).

### Table 10. MVP REGE Switch

| MPXBUS | Definition             | Notes  |
|--------|------------------------|--------|
| SW6-6  | Definition             | notes  |
| On     | Standard SDRAM DIMMs   | Normal |
| Off    | Registered SDRAM DIMMs | -      |

**Note:** DINK does not support registered SDRAM DIMMs as of version 12.3. Instead it uses this switch to select between high (6/2/2/2) and low memory loads (3/1/1/1). The former may be necessary if two highly-loaded SDRAM DIMMs are installed.

### 3.3.3 sPLL

The sPLL switches are used to select the bus-to-core frequency multiplier PLL for the secondary (non-startup) processor. The switch settings below called sPLL(0:4) follow the PLL settings table of the MPC745X hardware specification, where sPLL(0:4) is the same as [PLL\_EXT plus PLL\_CFG(0:3)], in order. To set a bit to "0", set the switch "ON".

| sPLL(0:4) : SW6- |     |     | SW6 | ;-  | 100 MHz Bus    |
|------------------|-----|-----|-----|-----|----------------|
| 1                | 2   | 3   | 4   | 5   | Definition     |
| On               | Off | On  | Off | Off | 5.0X - 500 MHz |
| On               | Off | On  | Off | Off | 5.5X - 550 MHz |
| On               | Off | Off | On  | Off | 6.0X - 600 MHz |
| On               | On  | Off | On  | Off | 6.5X - 650 MHz |
| On               | On  | On  | Off | On  | 7.0X - 700 MHz |
| On               | On  | On  | On  | Off | 7.5X - 750 MHz |
| On               | Off | Off | On  | On  | 8.0X - 800 MHz |
| Off              | On  | Off | Off | Off | 9.0X - 900 MHz |

Table 11. MVP sPLL Switches

Any valid PLL setting in the hardware specification may be used, provided it meets any restrictions of the hardware specification (i.e. if new PLL settings are added to a hardware spec, they may be used here).

## 3.4 SW4 Options

SW4 is located near the flash headers, adjacent to the ethernet ports. This switch controls the GT64260 modes described in Table 12.

| Switch | Name     | Definition          | Default |
|--------|----------|---------------------|---------|
| 8      | reserved | reserved            | 8 -     |
| 7      |          |                     | 7 -     |
| 6      |          |                     | 6 -     |
| 5      | reserved | reserved            | 5 -     |
| 4      | GTBUS    | GT64260 Bus Mode    | 4 -     |
| 3      | reserved | reserved            | 3 -     |
| 2      | ROM_WP   | Flash Write Protect | 2 -     |
| 1      | reserved | reserved            | 1-      |

Table 12. MVP SW4 Options

### 3.4.1 GTBUS

The GTBUS switch is used to switch the GT64260 between MPX and 60X bus protocols. 60X bus protocol is required for multiprocessing with the GT64260, while MPX or 60X may be used in single-processor

configurations. For MP-equipped systems, switching the bus protocol to MPX prevents DINK from activating the second processor, which remains idling.

| MPXBUS | Definition              | Notos                             |  |
|--------|-------------------------|-----------------------------------|--|
| SW4-4  | Definition              | Notes                             |  |
| On     | Select 60X Bus Protocol | Normal (required for MP-support). |  |
| Off    | Select MPX Bus Protocol | For single-processor only.        |  |

Table 13. MVP GTBUS Switch

Note that a separate configuration switch, CPUBUS, must be selected to put the processor in MPXBus or 60XBus mode as well. Do not change one without changing the other.

Note that GTBUS is the opposite sense of CPUBUS, so the two switches should always be set oppositely.

### 3.4.2 ROM\_WP

The ROM\_WP switch is used to write-protect the local flash devices. If set, writes to the devices will be ignored.

| MPXBUS | Definition                | Notes  |
|--------|---------------------------|--------|
| SW4-2  |                           | Notes  |
| On     | Flash is write-protected. | -      |
| Off    | Flash may be written to.  | Normal |

#### Table 14. MVP ROM\_WP Switch

Note that if flash is write-protected, the DINK flash programming algorithm cannot detect the flash device type, so it will produce erroneous errors.

# **4** Programmers Model

This section describes support information which may be useful to hardware or software designers who are using MVP.

## 4.1 Address Map

Table 15.shows the general address map of the MVP, and Table 15 shows the specific location of ISA/PCI I/O addresses.

| START     | END       | Definition            | Notes |
|-----------|-----------|-----------------------|-------|
| 0000_0000 | 13FF_FFFF | SDRAM                 |       |
| 1400_0000 | 14FF_FFFF | GT64260 registers     | 1     |
| 1500_0000 | 1DFF_FFFF | SDRAM                 |       |
| 1E00_0000 | 1EFF_FFFF | sPCI IO space         | 2     |
| 1F00_0000 | 1FFF_FFFF | SDRAM                 |       |
| 2000_0000 | F0FF_FFFF | unused                |       |
| F100_0000 | F1FF_FFFF | GT64260 registers     | 3     |
| F200_0000 | FDFF_FFFF | unused                |       |
| FE00_0000 | FEFF_FFFF | Alternate flash space |       |
| FF00_0000 | FFFF_FFFF | Boot flash space      |       |

#### Table 15. Global Address Map

#### NOTES:

1. Optional, obsolete GT64260 register space.

2. Used by DINK; requires programming of GT64260 registers.

3. Default GT64260 register space.

The detailed address map in Table 16 assumes that the PnP devices have not been changed from the default locations.

| Start     | End | Mode | Register                           | Notes |
|-----------|-----|------|------------------------------------|-------|
| 1E00_0000 |     | R/W  | DMA Channel 0 Base/Current Address |       |
| 1E00_0001 |     | R/W  | DMA Channel 0 Base/Current Word    |       |
| 1E00_0002 |     | R/W  | DMA Channel 1 Base/Current Address |       |
| 1E00_0003 |     | R/W  | DMA Channel 1 Base/Current Word    |       |
| 1E00_0004 |     | R/W  | DMA Channel 2 Base/Current Address |       |
| 1E00_0005 |     | R/W  | DMA Channel 2 Base/Current Word    |       |
| 1E00_0006 |     | R/W  | DMA Channel 3 Base/Current Address |       |
| 1E00_0007 |     | R/W  | DMA Channel 3 Base/Current Word    |       |
| 1E00_0008 |     | R    | DMA Controller 1 Status            |       |
|           |     | W    | DMA Controller 1 Command           |       |
| 1E00_0009 |     | W    | DMA Controller 1 Request           |       |
| 1E00_000A |     | W    | DMA Controller 1 Mask              |       |

#### Table 16. Detailed ISA I/O Address Map

### Table 16. Detailed ISA I/O Address Map

| Start     | End       | Mode | Register                            | Notes |
|-----------|-----------|------|-------------------------------------|-------|
| 1E00_000B |           | W    | DMA Controller 1 Mode               |       |
| 1E00_000C |           | W    | DMA Controller 1 Clear Byte Pointer |       |
| 1E00_000D |           | W    | DMA Controller 1 Master Clear       |       |
| 1E00_000E |           | W    | DMA Controller 1 Clear Mask         |       |
| 1E00_000F |           | W    | DMA Controller 1 Write All Mask     |       |
| 1E00_0010 | FE00_001F |      | unassigned                          |       |
| 1E00_0020 |           | R/W  | PIC 1 Command                       |       |
| 1E00_0021 |           | R/W  | PIC 1 Command                       |       |
| 1E00_0022 | FE00_003F |      | unassigned                          |       |
| 1E00_0040 |           | R/W  | Counter 0                           |       |
| 1E00_0041 |           | R/W  | Counter 1                           |       |
| 1E00_0042 |           | R/W  | Counter 2                           |       |
| 1E00_0043 |           | W    | Timer/Counter Control               |       |
| 1E00_0044 | FE00_005F |      | unassigned                          |       |
| 1E00_0060 |           | R/W  | Keyboard Controller Data            | 1     |
| 1E00_0061 |           | R/W  | NMI Status/Control                  |       |
| 1E00_0062 | FE00_0063 |      | unassigned                          |       |
| 1E00_0064 |           | R/W  | Keyboard Controller Command         | 1     |
| 1E00_0065 | FE00_006F |      | unassigned                          |       |
| 1E00_0070 |           | R/W  | RTC/APC Index                       | 1     |
|           | "         | W    | RTC Index (shadow)                  |       |
| 1E00_0071 | FE00_0077 |      | unassigned                          |       |
| 1E00_0078 | FF80_0079 | R/W  | BIOS Timer                          |       |
| 1E00_007A | FF80_007B | R/W  | BIOS Timer Reserved                 |       |
| 1E00_007C | FE00_007F |      | unassigned                          |       |
| 1E00_0080 |           | -    | DMA Reserved Page                   |       |
| 1E00_0081 |           | R/W  | DMA Memory Page 2                   |       |
| 1E00_0082 |           | R/W  | DMA Memory Page 3                   |       |
| 1E00_0083 |           | R/W  | DMA Memory Page 1                   |       |
| 1E00_0084 | FF80_0086 | -    | DMA Reserved Page                   |       |
| 1E00_0087 |           | R/W  | DMA Memory Page 0                   |       |
| 1E00_0088 |           | -    | DMA Reserved Page                   |       |
| 1E00_0089 |           | R/W  | DMA Memory Page 6                   |       |
| 1E00_008A |           | R/W  | DMA Memory Page 7                   |       |
| 1E00_008B |           | R/W  | DMA Memory Page 5                   |       |
| 1E00_008C | FF80_008E | -    | DMA Reserved Page                   |       |
| 1E00_008F | FE00_0091 |      | unassigned                          |       |
| 1E00_0092 |           | R/W  | Port 92: System Reset               |       |
| 1E00_0093 | FE00_009F |      | unassigned                          |       |
| 1E00_00A0 |           | R/W  | PIC 2 Command                       |       |
| 1E00_00A1 |           | R/W  | PIC 2 Command                       |       |

| Start     | End       | Mode | Register                            | Notes |
|-----------|-----------|------|-------------------------------------|-------|
| 1E00_00A2 | FE00_00BF |      | unassigned                          |       |
| 1E00_00C0 |           | R/W  | DMA Channel 4 Base/Current Address  |       |
| 1E00_00C1 |           | R/W  | DMA Channel 4 Base/Current Word     |       |
| 1E00_00C2 | FE00_00C3 |      | unassigned                          |       |
| 1E00_00C4 |           | R/W  | DMA Channel 5 Base/Current Address  |       |
| 1E00_00C5 |           |      | unassigned                          |       |
| 1E00_00C6 |           | R/W  | DMA Channel 5 Base/Current Word     |       |
| 1E00_00C7 |           |      | unassigned                          |       |
| 1E00_00C8 |           | R/W  | DMA Channel 6 Base/Current Address  |       |
| 1E00_00C9 |           |      | unassigned                          |       |
| 1E00_00CA |           | R/W  | DMA Channel 6 Base/Current Word     |       |
| 1E00_00CB |           |      | unassigned                          |       |
| 1E00_00CC |           | R/W  | DMA Channel 7 Base/Current Address  |       |
| 1E00_00CD |           |      | unassigned                          |       |
| 1E00_00CE |           | R/W  | DMA Channel 7 Base/Current Word     |       |
| 1E00_00CF |           |      | unassigned                          |       |
| 1E00_00D0 |           | R    | DMA Controller 2 Status             |       |
|           |           | "W   | DMA Controller 2 Command            |       |
| 1E00_00D3 |           |      | unassigned                          |       |
| 1E00_00D2 |           | W    | DMA Controller 2 Request            |       |
| 1E00_00D3 |           |      | unassigned                          |       |
| 1E00_00D4 |           | W    | DMA Controller 2 Mask               |       |
| 1E00_00D5 |           |      | unassigned                          |       |
| 1E00_00D6 |           | W    | DMA Controller 2 Mode W             |       |
| 1E00_00D7 |           |      | unassigned                          |       |
| 1E00_00D8 |           | W    | DMA Controller 2 Clear Byte Pointer |       |
| 1E00_00D9 |           |      | unassigned                          |       |
| 1E00_00DA |           | W    | DMA Controller 2 Master Clear       |       |
| 1E00_00DB |           |      | unassigned                          |       |
| 1E00_00DC |           | W    | DMA Controller 2 Clear Mask         |       |
| 1E00_00DD |           |      | unassigned                          |       |
| 1E00_00DE |           | W    | DMA Controller 2 Write All Mask     |       |
| 1E00_00DF | FE00_00EF |      | unassigned                          |       |
| 1E00_00F0 |           | W    | Coprocessor Error                   |       |
| 1E00_00F1 | FE00_016F |      | unassigned                          |       |
| 1E00_0170 | FE00_0177 | R/W  | IDE Channel 2 Primary               |       |
| 1E00_0178 | FE00_01EF |      | unassigned                          |       |
| 1E00_01F0 | FE00_01F7 | R/W  | IDE Channel 1 Primary               |       |
| 1E00_01F8 | FE00_0375 |      | unassigned                          |       |
| 1E00_0376 |           | R/W  | IDE Channel 2 Secondary             |       |
| 1E00_0377 | FE00_03F5 |      | unassigned                          |       |

### Table 16. Detailed ISA I/O Address Map

| Table 16. | Detailed | ISA I/O | Address | Map |
|-----------|----------|---------|---------|-----|
|           |          |         |         |     |

| Start     | End       | Mode | Register                                   | Notes |
|-----------|-----------|------|--------------------------------------------|-------|
| 1E00_03F6 |           | R/W  | IDE Channel 1 Secondary                    |       |
| 1E00_03F7 | FE00_0409 |      | unassigned                                 |       |
| 1E00_040A |           | R    | DMA Scatter/Gather Interrupt Status        |       |
| 1E00_040B |           | W    | DMA Controller 1 Extended Mode             |       |
| 1E00_040C | FE00_0414 |      | unassigned                                 |       |
| 1E00_0415 |           | W    | DMA Scatter/Gather Channel 5 Command       |       |
| 1E00_0416 |           | W    | DMA Scatter/Gather Channel 6 Command       |       |
| 1E00_0417 |           | W    | DMA Scatter/Gather Channel 7 Command       |       |
| 1E00_0418 | FE00_041C |      | unassigned                                 |       |
| 1E00_041D |           | R    | DMA Scatter/Gather Channel 5 Status        |       |
| 1E00_041E |           | R    | DMA Scatter/Gather Channel 6 Status        |       |
| 1E00_041F |           | R    | DMA Scatter/Gather Channel 7 Status        |       |
| 1E00_0420 | FE00_0433 |      | unassigned                                 |       |
| 1E00_0434 | FE00_0437 | R/W  | DMA Scatter/Gather Channel 5 Table Pointer |       |
| 1E00_0438 | FE00_043B | R/W  | DMA Scatter/Gather Channel 6 Table Pointer |       |
| 1E00_043C | FE00_043F | R/W  | DMA Scatter/Gather Channel 7 Table Pointer |       |
| 1E00_0440 | FE00_0480 |      | unassigned                                 |       |
| 1E00_0481 |           | R/W  | DMA Page Register 2                        |       |
| 1E00_0482 |           | R/W  | DMA Page Register 3                        |       |
| 1E00_0483 |           | R/W  | DMA Page Register 1                        |       |
| 1E00_0484 | FE00_0486 |      | unassigned                                 |       |
| 1E00_0487 |           | R/W  | DMA Page Register 0                        |       |
| 1E00_0488 |           |      | unassigned                                 |       |
| 1E00_0489 |           | R/W  | DMA Page Register 6                        |       |
| 1E00_048A |           | R/W  | DMA Page Register 7                        |       |
| 1E00_048B |           | R/W  | DMA Page Register 5                        |       |
| 1E00_048C | FE00_04CF |      | unassigned                                 |       |
| 1E00_04D0 |           | R/W  | PIC 1 Interrupt Control                    |       |
| 1E00_04D1 |           | R/W  | PIC 2 Interrupt Control                    |       |
| 1E00_04D2 | FE00_080F |      | unassigned                                 |       |
| 1E00_0810 |           | W    | RTC CMOS RAM Protect 1                     |       |
| 1E00_0812 |           | W    | RTC CMOS RAM Protect 2                     |       |
| 1E00_0813 | FEBF_FFFF |      | unassigned                                 |       |

# **5** Development Issues

The following sections cover a few issues related to developing software on the MVP platform.

# 5.1 Code Development

Software can generally be developed on a Unix workstation or PC and downloaded to the MVP using the DINK serial S-record download facility, third-party COP controllers, or the PromJet<sup>TM</sup> device.

Refer to:

http://e-www.motorola.com/webapp/sps/design\_tools/index\_dt.jsp

for further details. There are several ways of doing this, depending on the resources available.

## 5.2 Code Download via PromJet

DINK provides serial download of S-record files and binary image file through a serial port. This can be slow for large images, so MVP provides an alternate way of debugging code via a Flash/ROM emulator, such as the PromJET from Emulation Technologies (http://www.emutec.com/pjetmain.html). MVP has two high-density 50-pin headers which can communicate with two 16-bit PromJet emulators. The following components are needed:

| Qty | Part Number | Description                   |
|-----|-------------|-------------------------------|
| 2   | PJ-16M-85   | PROMJet 16 MBit               |
| 2   | OPT-BWS     | Byte-Word-Sw to support 16Bit |
| 2   | CBL-FLEX    | Flex Cable                    |

#### Table 17. PromJet Components

Install one PromJet and cable to each header (J1 and J2). Connect the PC parallel port to the topmost (J2) and the second PromJet to the first. Set the download parameters to:

| Settings    | Value    |
|-------------|----------|
| Format      | S-Record |
| Size (each) | 256K     |
| Offset      | 0        |
| Swap        | Yes      |
| Flash       | Off      |
| Reset       | On       |

#### Table 18. PromJet Settings for DINK

Set the ROMMODE switches to boot from the PromJet, and download DINK into the PromJet. If it starts up, the system has been properly configured and may be used to download other code.

A two pin header is provided near the PromJet headers. If pin 1 of the cable is connected to the  $\overline{\text{RESET}}$  pin of either PromJet device, the system can be reset remotely and/or automatically when code is downloaded.

### 5.2.1 PromJet Offsets

The PromJet has the capability of limiting the apparent size of the PromJet. This can speed up downloads and more accurately reflect the target system, but makes offset setting tricky. In the previous section, the PromJets were set to 256K, for a total of 512K. Why was the offset '0'? Because the image is 'replicated' when smaller than the target size. Code at 0xFFF0\_0100 is also found at

Had the size been set to 512K, code would not have been replicated, but since it is 512K from the top, the vectors would be placed at 0xFFE0\_0100 -- incorrect. So if the size were set to 512K, offset must be set to 0x10\_0000. Then DINK would reside at 0xFFF0\_0000-0xFFFF\_FFFF and the area from 0xFFE0\_0000-0xFEFF\_FFFF would be available for user code.

In a similar manner, a size of 1M would require an offset of  $0x30_{0000}$  to get the vectors in the proper position (note that the changes are all powers-of-two, or masks thereof).

| Address   | Size = 256K | Size = 512K | Size = 1M | Size = 2M | Size = 4M | Size = 8M |
|-----------|-------------|-------------|-----------|-----------|-----------|-----------|
| FFF8_0000 |             |             |           |           |           |           |
| FFF0_0000 |             |             |           |           |           |           |
| FFE8_0000 |             |             |           |           |           |           |
| FFE0_0000 |             |             |           |           |           |           |
| FFD8_0000 |             |             |           |           |           |           |
| FFD0_0000 |             |             |           |           |           |           |
| FFC8_0000 |             |             |           |           |           |           |
| FFC0_0000 |             |             |           |           |           |           |
| FFB8_0000 |             |             |           |           |           |           |
| FFB0_0000 |             |             |           |           |           |           |
| FFA8_0000 |             |             |           |           |           |           |
| FFA0_0000 |             |             |           |           |           |           |
| FF98_0000 |             |             |           |           |           |           |
| FF90_0000 |             |             |           |           |           |           |
| FF88_0000 |             |             |           |           |           |           |
| FF80_0000 |             | 1           |           |           |           |           |
|           |             |             |           |           |           |           |

Table 19. PromJet Offsets

Each "block" in the above table represents a copies of the same downloaded image. Only the "8M" setting fills the entire space ( $2 \times 8M = 16MB$ , the space allocated for each flash array and corresponding to the two Am29LV641 64MBit/8MB flash devices used on MVP).

## 5.3 User Code in Flash

DINK has the capability of saving user code to the flash. Generally, user code is written to the auxiliary flash array. The main flash array contains DINK and can be overwritten; however, if DINK is not present it may be difficult to recover and will make it difficult for you to get support from the RISC Applications group.

To save an image to the auxiliary flash:

#### Saving Bootable Images to Flash

1. Issue the command:

fu -l <src\_addr> fef00000 100000

where "src\_addr" is the address of your code, which could be an SDRAM address (e.g. "100000") where code was downloaded as an S-record, or a flash address (e.g. "fff00000") which contains code (possibly in an PromJet device).

 If you want to boot your code through DINK (i.e. DINK initializes the system, enter the following: "ENV BOOT=0xFEF00000"
 In the second entry of draws for your processing

or whatever is the correct entry address for your program.

### 5.4 Saving Bootable Images to Flash

While the above procedure saves data to flash, two additional factors must be considered if the goal is to have the system boot the code immediately after reset. Motorola implementations of the PowerPC architecture begin executing code at 0xFFF0\_0100, so valid reset vector.

If the compiler/linker places the exception vectors at the start of the code image, as is the case with DINK, then the code must be in memory starting at 0xFFF0\_0100. When programming to the auxiliary space and then swapping flash banks, the equivalent address is 0xFEF0\_0100.

Since the top of memory is at 0xFFFF\_FFFF, a code image produced this way cannot be larger than 1MB.

| Address as Main Flash | Address as Aux. Flash | Size |                                   |
|-----------------------|-----------------------|------|-----------------------------------|
| 0xFFF0_0000           | 0xFEF0_0000           | 1MB  | Boot vectors must be loaded here! |
| 0xFFE0_0000           | 0xFEE0_0000           | 1MB  |                                   |
| 0xFFD0_0000           | 0xFED0_0000           | 1MB  |                                   |
| 0xFFC0_0000           | 0xFEC0_0000           | 1MB  |                                   |
| 0xFFB0_0000           | 0xFEB0_0000           | 1MB  |                                   |
|                       |                       |      |                                   |
| 0xFF10_0000           | 0xFE10_0000           | 1MB  |                                   |
| 0xFF00_0000           | 0xFE00_0000           | 1MB  | Bottom of flash areas.            |

Table 20. Aliased Flash Addresses

To write larger images, the vectors must in the proper position such that the reset vector code ends up at 0xFFF00100. For example, a 2MB program could be 'flashed' at address 0xFFE0\_0000 or 0xFEE0\_0000 (depending on how you do it), and this program must be linked such that the vectors start 1MB within the image.

Most linkers are capable of positioning special sections at dedicated addresses. Each linker is a little different, so consult the compiler vendor for details.

The second issue to consider is that DINK performs a great deal of setup; if you have developed code and run it through DINK, you might not have all needed system initialization. For independant bootable images, you will have to provide the proper system initialization code.

## 5.5 Upgrading DINK

Occasionally, DINK is upgraded with new facilities and bug fixes. DINK has the ability to update itself using the "fupdate" command. To update DINK with a new version, follow this sequence:

- 1. Obtain the S-record or binary image of the DINK upgrade. Be sure to select the MVP version, as versions for Sandpoint or Excimer will not run. DINK images are available in the "Design Tools" section of the Motorola 32-bit embedded processors webpage.
- 2. Consider writing DINK to the auxiliary flash so that in the event of an error the previous version of DINK will be available. If DINK is erased there is no way to restore it other than with an external PromJet header or through a COP controller.
- Download the S-record file to the Sandpoint platform using the command: dl -k -o 100000 with the terminal program, in the usual manner. You can also convert it to binary for faster download, as described in the DINK manual).
- 4. Issue the command:

fu -h 100000 fff00000 7ff00 if writing to the standard flash bank, and fu -h 100000 fef00000 7ff00 if writing to the auxiliary flash bank.

Restart, and the new version of DINK should activate (switch to the auxiliary bank if needed).

# **6** Other Information

## 6.1 Null Modem Cable

DINK requires only a simple null-modem cable, with no flow control. Figure 4 shows a simple example.

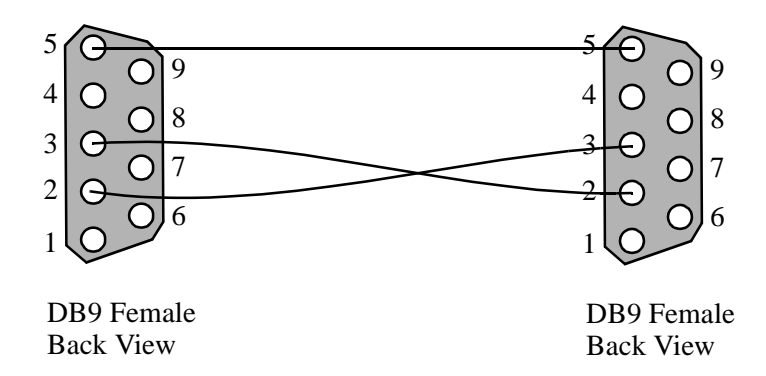

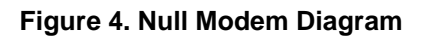

## 6.2 Reference Documentation

Table 21 describes reference documentation which may be useful for understanding the operation of the Sandpoint or an attached MPPMC card:

| Document                                                                                     | Number/Reference                                                                                    |
|----------------------------------------------------------------------------------------------|----------------------------------------------------------------------------------------------------|
| Sandpoint 3 Technical Summary<br>Schematics<br>Errata                                        | http://www.mot.com/SPS/PowerPC/teksupport/r<br>efdesigns/sandpoint.html                             |
| MPPMC Schematics<br>Documentation<br>Errata                                                  | http://www.mot.com/SPS/PowerPC/teksupport/r<br>efdesigns/sandpoint.html                             |
| MPC8240 User's Manual                                                                        | http://e-www.motorola.com/brdata/PDFDB/MIC<br>ROPROCESSORS/32_BIT/POWERPC/MPC8<br>2XX/MPC8240UM.pdf |
| MPC107 User's Manual                                                                         | http://e-www.motorola.com/brdata/PDFDB/MIC<br>ROPROCESSORS/32_BIT/POWERPC/MPC1<br>XX/MPC107UM.pdf   |
| DINK User's Manual<br>and code updates                                                       | http://www.mot.com/SPS/PowerPC/teksupport/t<br>ools/DINK32/dinkindex.htm                            |
| Draft Standard Physical and Environmental Layers for Processor<br>PCI Mezzanine Cards: PrPMC | http://www.vita.com/vso/                                                                            |
| PCI 2.1 Specification                                                                        | http://www.pcisig.com                                                                               |
| Draft Standard Physical and Environmental Layers for PCI<br>Mezzanine Cards: PMC             | IEEE P1386.1/Draft 2.0 04-APR-1995                                                                  |

#### Table 21. Reference Documentation

| Document                                               | Number/Reference                                                                     |
|--------------------------------------------------------|--------------------------------------------------------------------------------------|
| Draft Standard for a Common Mezzanine Card Family: CMC | IEEE P1386/Draft 2.0 04-APR-1995                                                     |
| Winbond W83C553 Datasheet                              | http://www.winbond.com.tw/sheet/w83c553f.pdf<br>or<br>http:///www.winbond.com.tw/    |
| National Semi. PC87307/97307 Datasheet                 | http://www.national.com/pf/PC/PC97307.html<br>or<br>http:///www.national.com/design/ |

#### **Table 21. Reference Documentation**

# 6.3 Glossary

Table 22 explains some terminology used in this document:

### Table 22. Terminology

| Term  | Definition                                                                                                    |
|-------|----------------------------------------------------------------------------------------------------|
| ATA   | AT (PC format) Attach - protocol for communicating over IDE bus.                                                                                           |
| ATX   | Form factor for chassis.                                                                                                    |
| BBRAM | Battery-Backed Random Access Memory                                                                                                    |
| IDE   | Integrated Device Electronics common disk interface signalling.                                                                                            |
| MPPMC | Motorola Processor PCI Mezzanine Card an superset of the VITA PrPMC specification proposal which adds PCI arbitration.                                     |
| PCI   | Peripheral Connect Interface                                                                                                    |
| PMC   | PCI Mezzanine Card a small form-factor PCI-2.0 compliant daughtercard standard.                                                                            |
| PPMC  | Processor PCI Mezzanine Card an early name for PrPMC; no longer used.                                                                                      |
| PrPMC | Processor PCI Mezzanine Card an extension to the IEEE1386 PMC standard adding host-related functions and PCI-2.1 compatibility (was formerly called PPMC). |
| RAM   | Are you kidding?                                                                                                    |
| RTC   | Real Time Clock                                                                                                    |
| SIO   | System I/O (or SuperIO) - National Semi. PC-I/O device.                                                                                                    |
| WB    | WinBond, manufacturer of the ISA/IDE interface.                                                                                                    |

#### HOW TO REACH US:

#### USA/EUROPE/LOCATIONS NOT LISTED:

Motorola Literature Distribution; P.O. Box 5405, Denver, Colorado 80217 1-303-675-2140 or 1-800-441-2447

#### JAPAN:

Motorola Japan Ltd.; SPS, Technical Information Center, 3-20-1, Minami-Azabu Minato-ku, Tokyo 106-8573 Japan 81-3-3440-3569

#### ASIA/PACIFIC:

Motorola Semiconductors H.K. Ltd.; Silicon Harbour Centre, 2 Dai King Street, Tai Po Industrial Estate, Tai Po, N.T., Hong Kong 852-26668334

#### **TECHNICAL INFORMATION CENTER:**

1-800-521-6274

HOME PAGE:

http://www.motorola.com/semiconductors

#### DOCUMENT COMMENTS:

FAX (512) 933-2625, Attn: RISC Applications Engineering Information in this document is provided solely to enable system and software implementers to use Motorola products. There are no express or implied copyright licenses granted hereunder to design or fabricate any integrated circuits or integrated circuits based on the information in this document.

Motorola reserves the right to make changes without further notice to any products herein. Motorola makes no warranty, representation or guarantee regarding the suitability of its products for any particular purpose, nor does Motorola assume any liability arising out of the application or use of any product or circuit, and specifically disclaims any and all liability, including without limitation consequential or incidental damages. "Typical" parameters which may be provided in Motorola data sheets and/or specifications can and do vary in different applications and actual performance may vary over time. All operating parameters, including "Typicals" must be validated for each customer application by customer's technical experts. Motorola does not convey any license under its patent rights nor the rights of others. Motorola products are not designed, intended, or authorized for use as components in systems intended for surgical implant into the body, or other applications intended to support or sustain life, or for any other application in which the failure of the Motorola product could create a situation where personal injury or death may occur. Should Buyer purchase or use Motorola products for any such unintended or unauthorized application, Buyer shall indemnify and hold Motorola and its officers, employees, subsidiaries, affiliates, and distributors harmless against all claims, costs, damages, and expenses, and reasonable attorney fees arising out of, directly or indirectly, any claim of personal injury or death associated with such unintended or unauthorized use, even if such claim alleges that Motorola was negligent regarding the design or manufacture of the part.

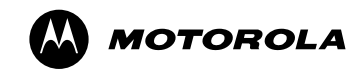

Motorola and the Stylized M Logo are registered in the U.S. Patent and Trademark Office. digital dna is a trademark of Motorola, Inc. All other product or service names are the property of their respective owners. Motorola, Inc. is an Equal Opportunity/Affirmative Action Employer. © Motorola, Inc. 2001

MVPX2UM/D